## Instructions for Viewing Course Videos

- Most engineering course lectures are recorded in an mp4 format and may be downloaded first or can be viewed as streaming video.
- Streaming video requires high speed internet capabilities. If you are experiencing problems with
  streaming video freezing and buffering, run the video connectivity test at the following web site
  <u>ome.ksu.edu/webcast/test.html</u> to assess your internet connectivity. If your internet
  connectivity registers as low bit rate video, you may not be able to successfully stream the
  videos and instead, you may wish to download the lectures before viewing them.
- If your instructor sets the option, you can download a lecture in K-State Online by clicking on "Download" and then on "Publish to Go". A zip file will be downloaded. Locate the Publish To Go .zip file on your computer and extract (decompress/unzip) its contents.
  - Windows: Right-click on the .zip file, choose "Extract All..." and follow the prompts
  - MacOS: Double-click the .zip file. The files will automatically extract to a folder

From the extracted files, double-click "Default.html" to open your web browser and begin playing the presentation. See detailed instructions <u>here</u>.

Please note: You cannot play back a Publish To Go presentation without first extracting its files from the .zip archive.

- Media players that work well for mp4 or m4v files are as follows:
  - a. VLC media player videolan.org/vlc/, a cross-platform media player, for PCs or Macs.
  - b. Quicktime <u>apple.com/quicktime/</u>, for PCs or Macs
  - c. iTunes apple.com/itunes/download/, for PCs or Macs